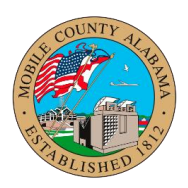

## Overview:

This job aid provides step-by-step guidance on how to Enter Overtime as Compensatory Earned Time.

## Enter Overtime as Comp Earned

- 1. From the Workday homepage, click the **Menu** icon.
- Click the Time application. In the Enter Time section click the This Week (0) hours button. Note: The number of hours may be different than (0 Hours). For example, if you have previously submitted time for 8 hours, the button will show This Week (8 hours).
- 3. Click the day of the week you want to enter time. The cell will fill blue, a pop up window will appear and say Enter Time. You will need to enter the total number of hours worked as RP-Regular Hours. (Example: entering 2 hours as comp time earned)

| Status Approved              |        |
|------------------------------|--------|
| Time Type * × RP - Regular H | ours … |
| Hours * 10                   |        |
| Details                      |        |
| Location                     | :=     |
| Grant                        | :=     |
| Fund                         | :=     |
| Function                     | :=     |
| Program                      | ∷≡     |
| Comment                      |        |
|                              |        |

Enter Time 08/21/2023

4. Click the drop down from **Time Type** and select **Pay Comp Time (Hours)**. The Time Type may default to RP-Regular Hours. Enter the number of hours you want to enter as

## Overtime as Compensatory Earned Time Audience: Employees

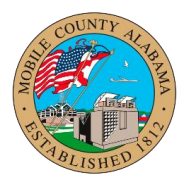

Comp Earned.

| Time Type * | × Pay Comp Time (Hours) … | ≔  |
|-------------|---------------------------|----|
|             |                           |    |
| Hours * 2   |                           |    |
| Details     |                           |    |
| Cost Center |                           | ≔  |
| Grant       |                           | ≔  |
| Fund        |                           | := |
| ſ           |                           |    |
| Comment     |                           |    |

5. You will have two entries for that day.

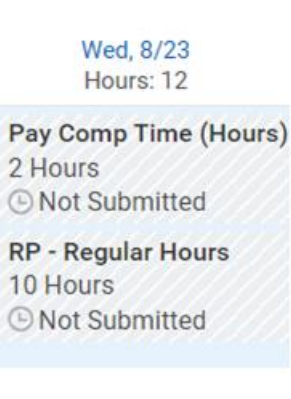

6. Click **OK** 

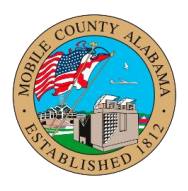

7. On the Enter Time Calendar, you will be able to see your changes/updated on the right hand side of the screen.

| Sat, 4/1 | Sun, 4/2 | Mon, 4/3               | Tue, 4/4                       | Wed, 4/5              | Thu, 4/6 | Frl, 4/7                      | Apr 1 – 7, 2023                    |
|----------|----------|------------------------|--------------------------------|-----------------------|----------|-------------------------------|------------------------------------|
| Hours: 0 | Hours: 0 | Hours: 10              | Hours: 12                      | Hours: 8              | Hours: 8 | Hours: 8                      |                                    |
|          |          | 10 Hours<br>✓ Approved | 2 Hours<br>✓ Approved          | 8 Hours<br>✓ Approved | 8 Hours  | 03/18/2023 - 03/31/2023       | Overtime<br>Compensatory Time Earr |
|          |          |                        | RP - Regular Hours<br>10 Hours |                       |          | RP - Regular Hours<br>8 Hours | Holiday<br>Time Off                |
|          |          |                        | ✓ Approved                     |                       |          | ✓ Approved                    | Holiday Worked<br>Total Hours      |
|          |          |                        |                                |                       |          |                               |                                    |
|          |          |                        |                                |                       |          |                               |                                    |
|          |          |                        |                                |                       |          |                               |                                    |
|          |          |                        |                                |                       |          |                               |                                    |
|          |          |                        |                                |                       |          |                               |                                    |

8. When ready, click **review** and submit your time to be approved.